令和6年度

# 「伊良波小学校 あんぜん my マップ」 使い方

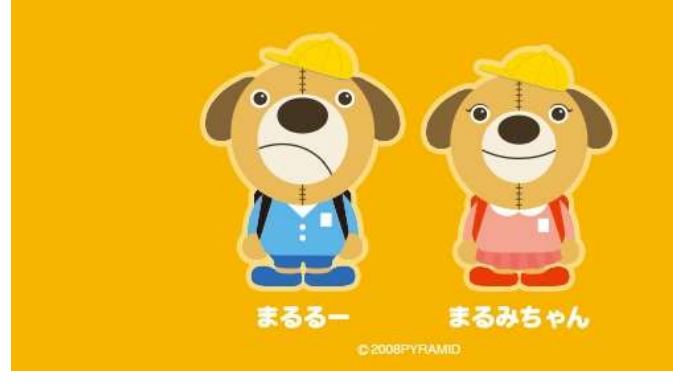

あんぜん (ツ) マップ このマップは、こどもの交通安全教育にお役立て いただけます

身近な危険スポットの確認・投稿

できること

※<u>利用規約</u>をご確認の上、ご利用ください

## ① <u>伊良波小学校ホームページより</u> 「伊良波小あんぜん my マップ」を</mark>選択します。

# ② <u>画像をクリック or タップ</u>

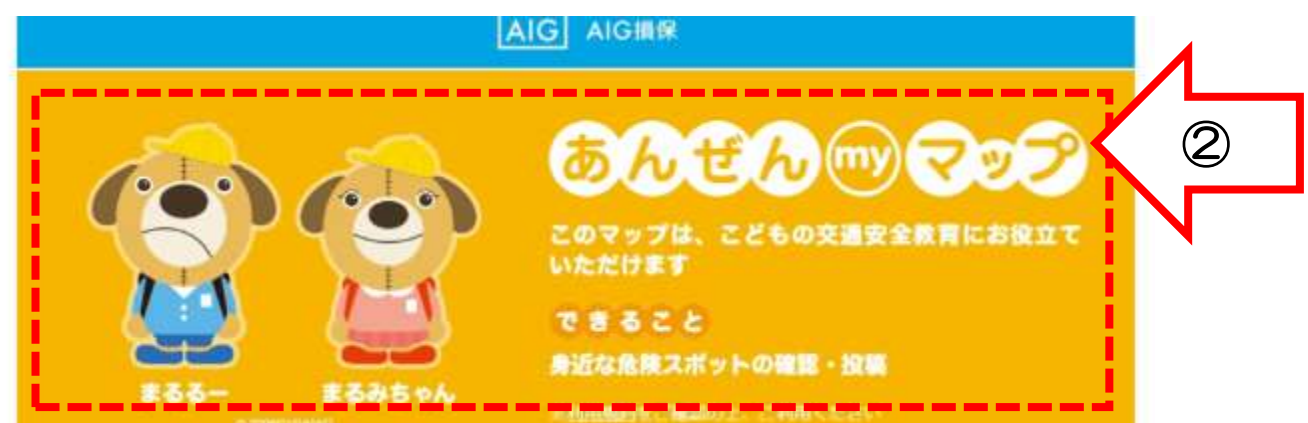

## ③ 「投稿」を選択 ※危険スポットをシェアしたい場合のみ

☆ 身近な危険スポットをシェアすることができます。
☆ どなたでも投稿が可能です。

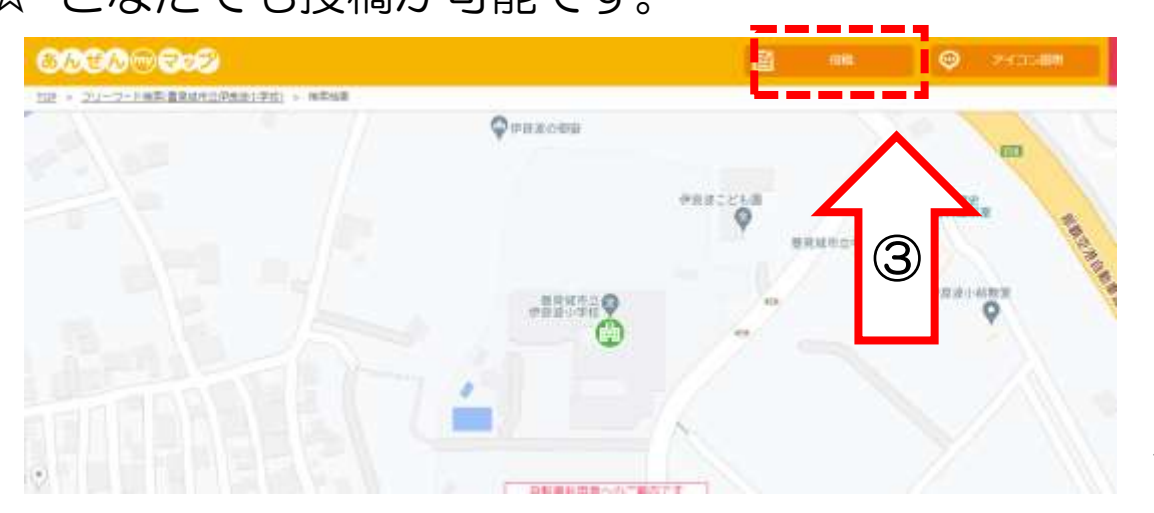

#### ④ 危険スポットの場所をマップ上で選ぶ

☆ 正しければ「はい」を選択。 ☆ 訂正する場合は「いいえ」を選択。

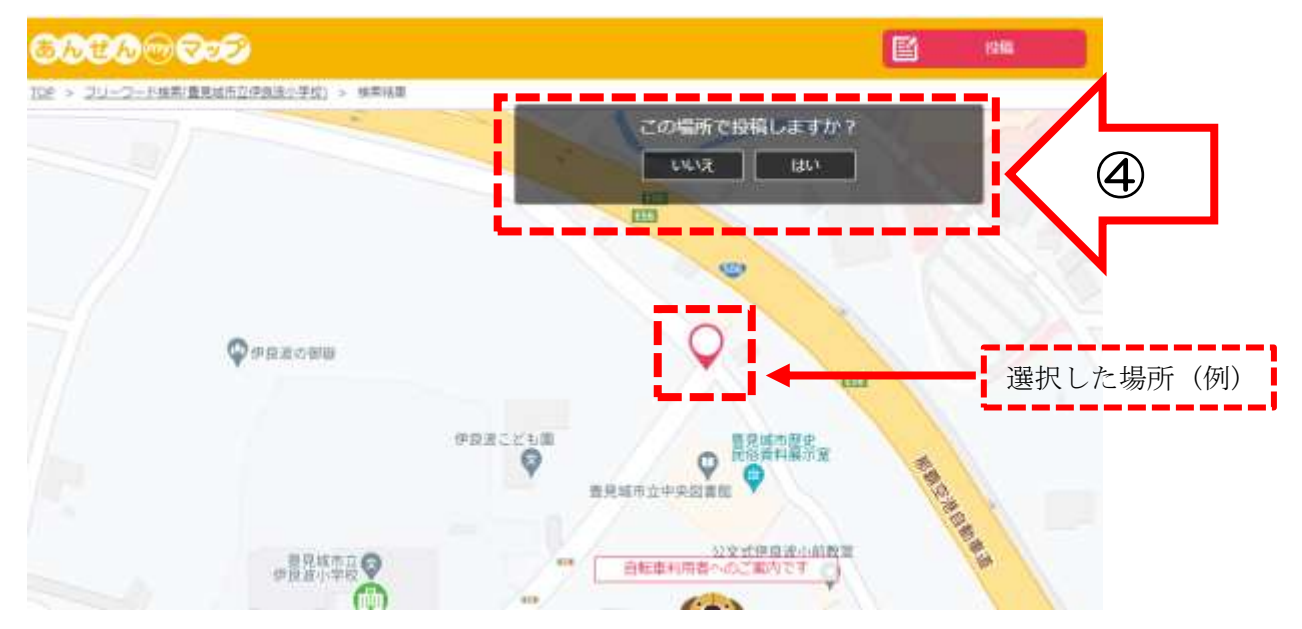

#### <u>⑤ 危険スポットについて4種類の内容から1つを選択</u>

- ☆ 道路の見通しが悪い
- ☆ 危ないと感じる交差点
- ☆ その他の危険
- ☆ こども110番

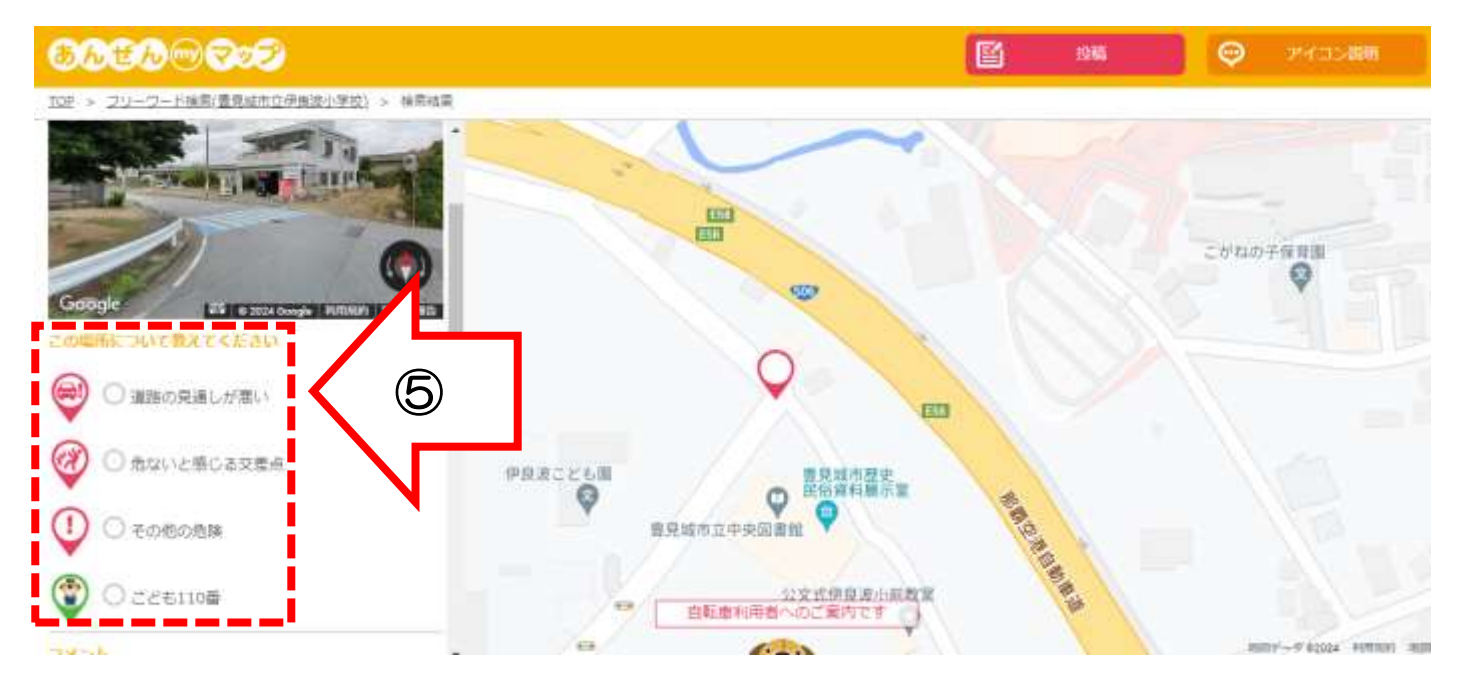

### <u>⑥ 危険スポットについて詳しく記入</u>

### ☆ コメント欄にて詳細を記入することができます。

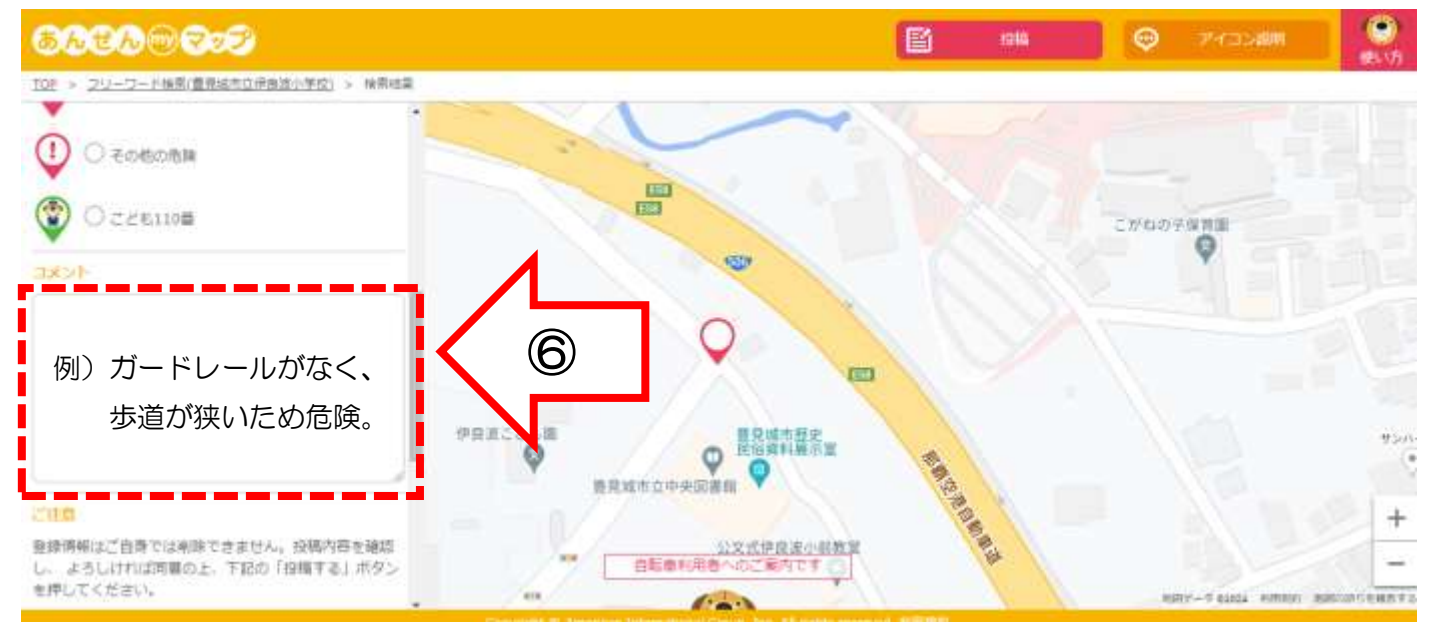

# ⑦ 最後に「投稿」を選択

☆ ☑上記の内容に同意する

### ※注意書きを読んでチェック

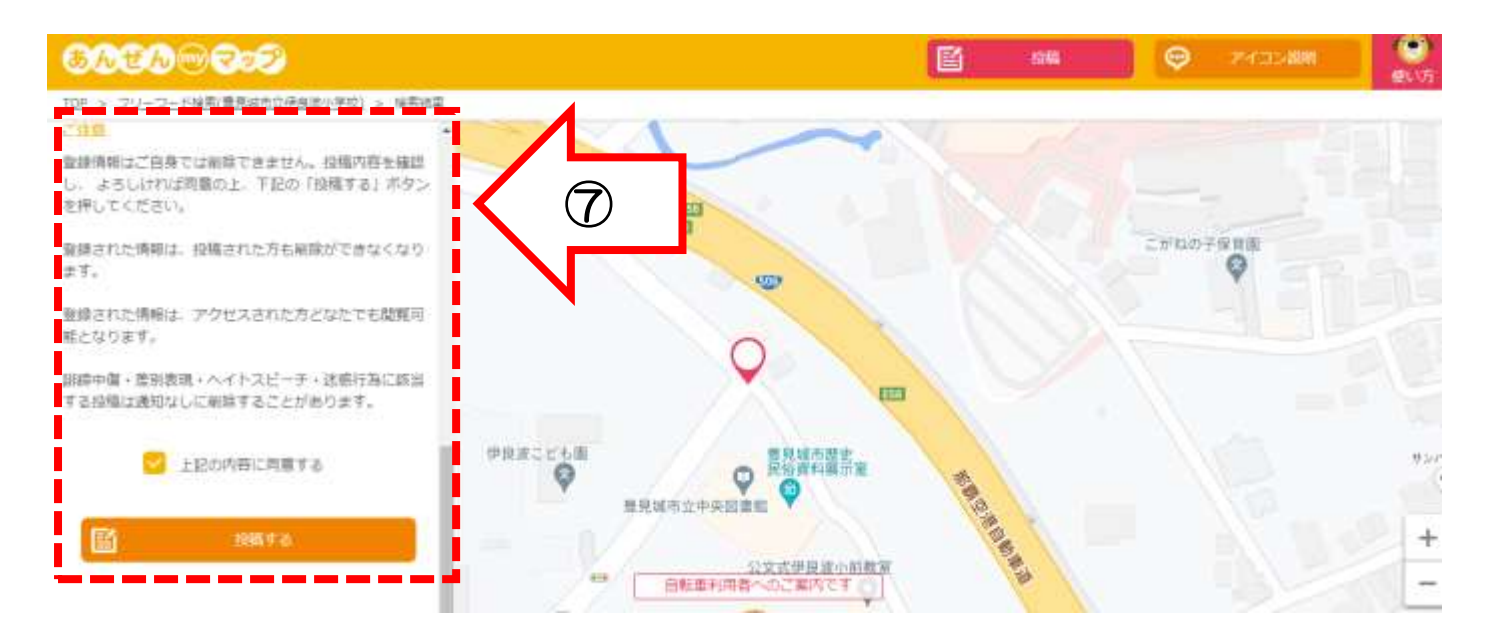

3ページ